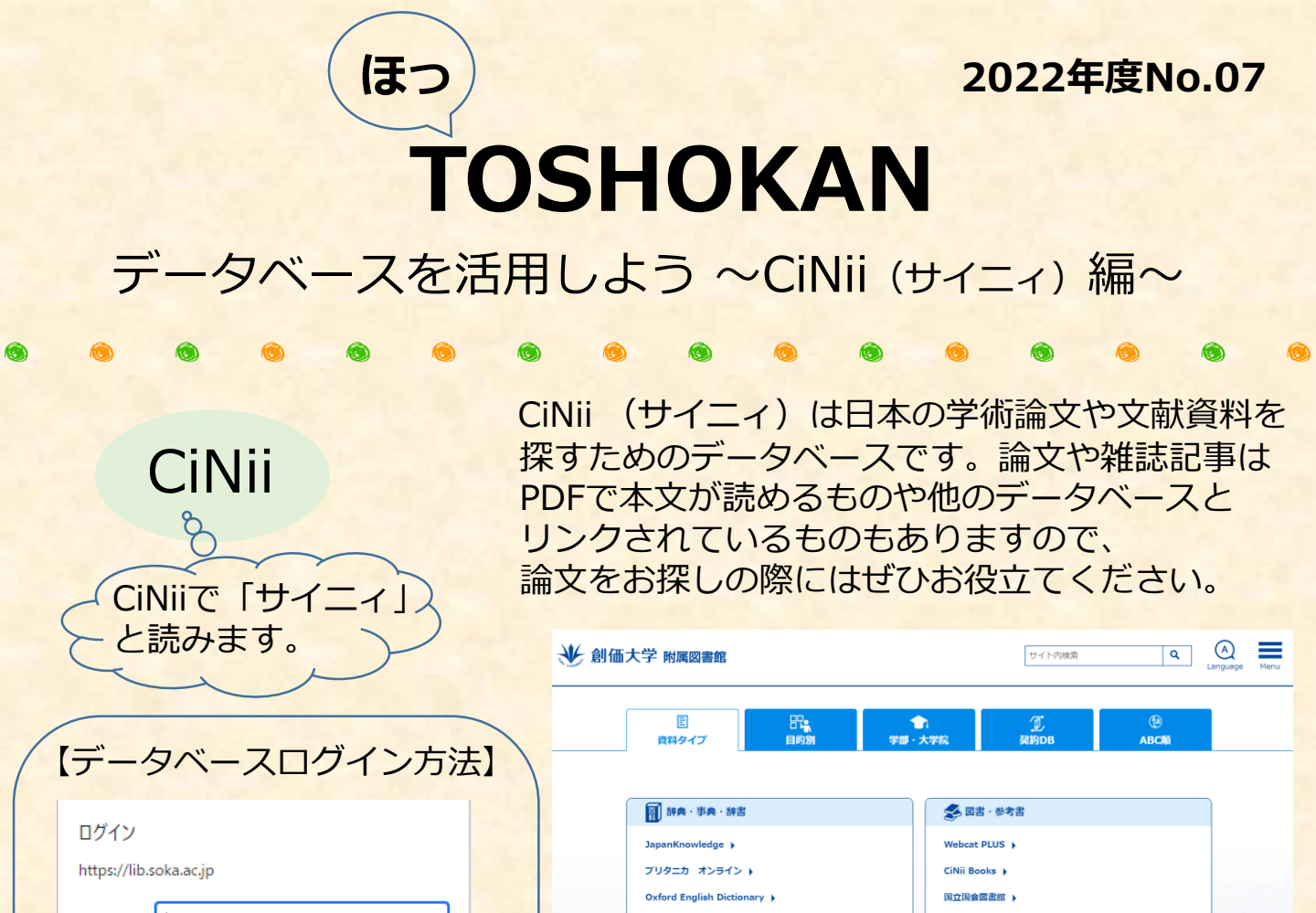

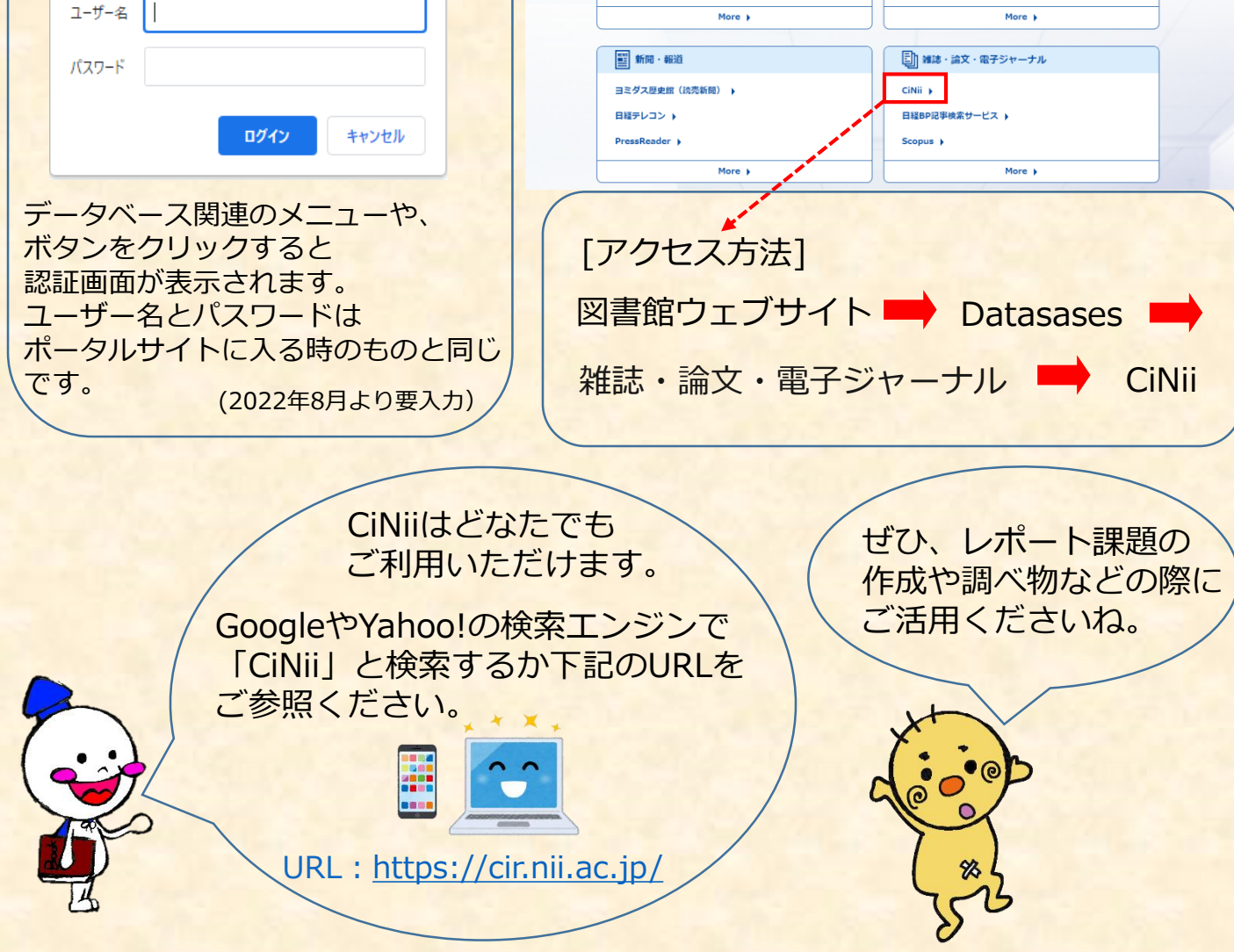

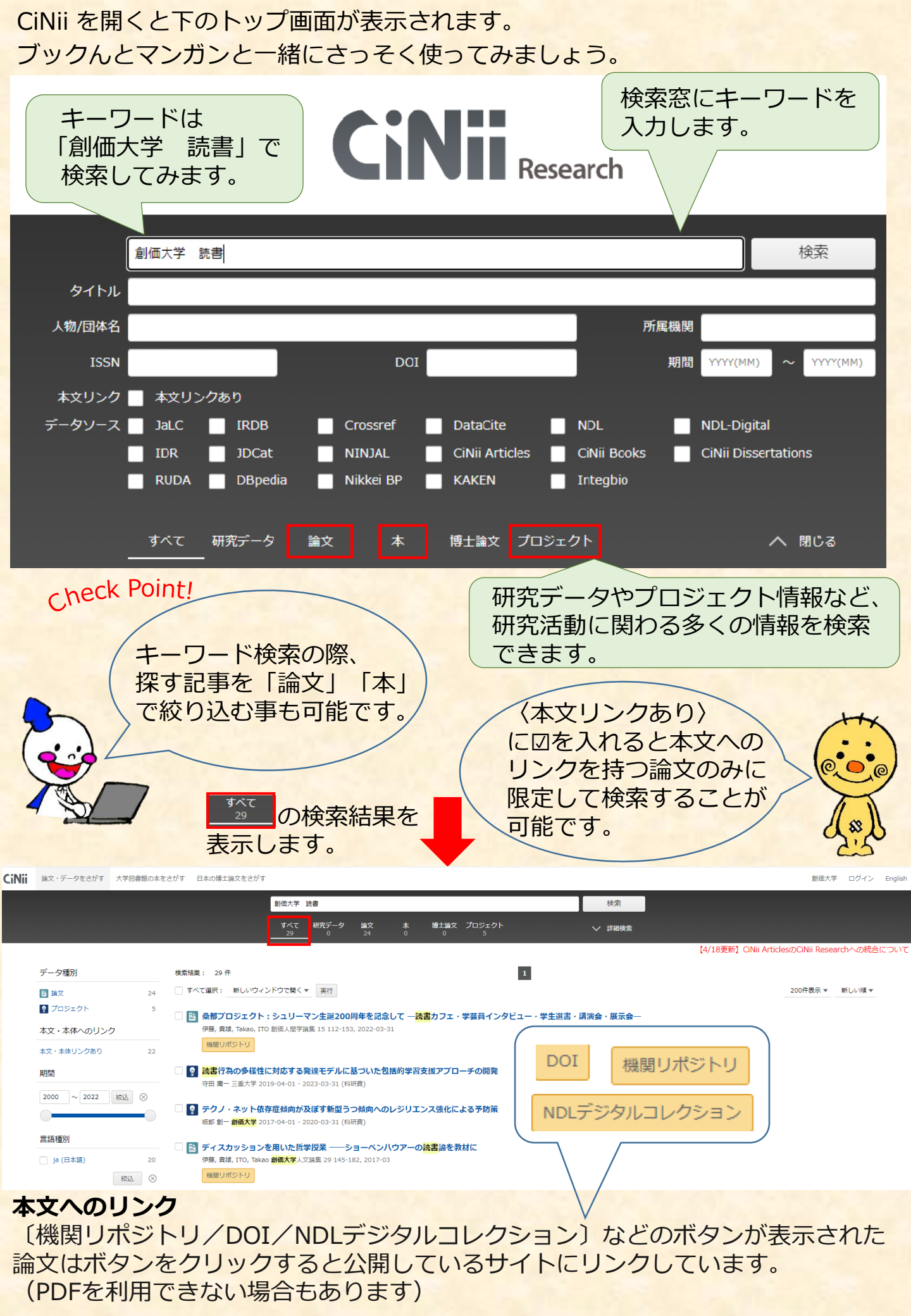

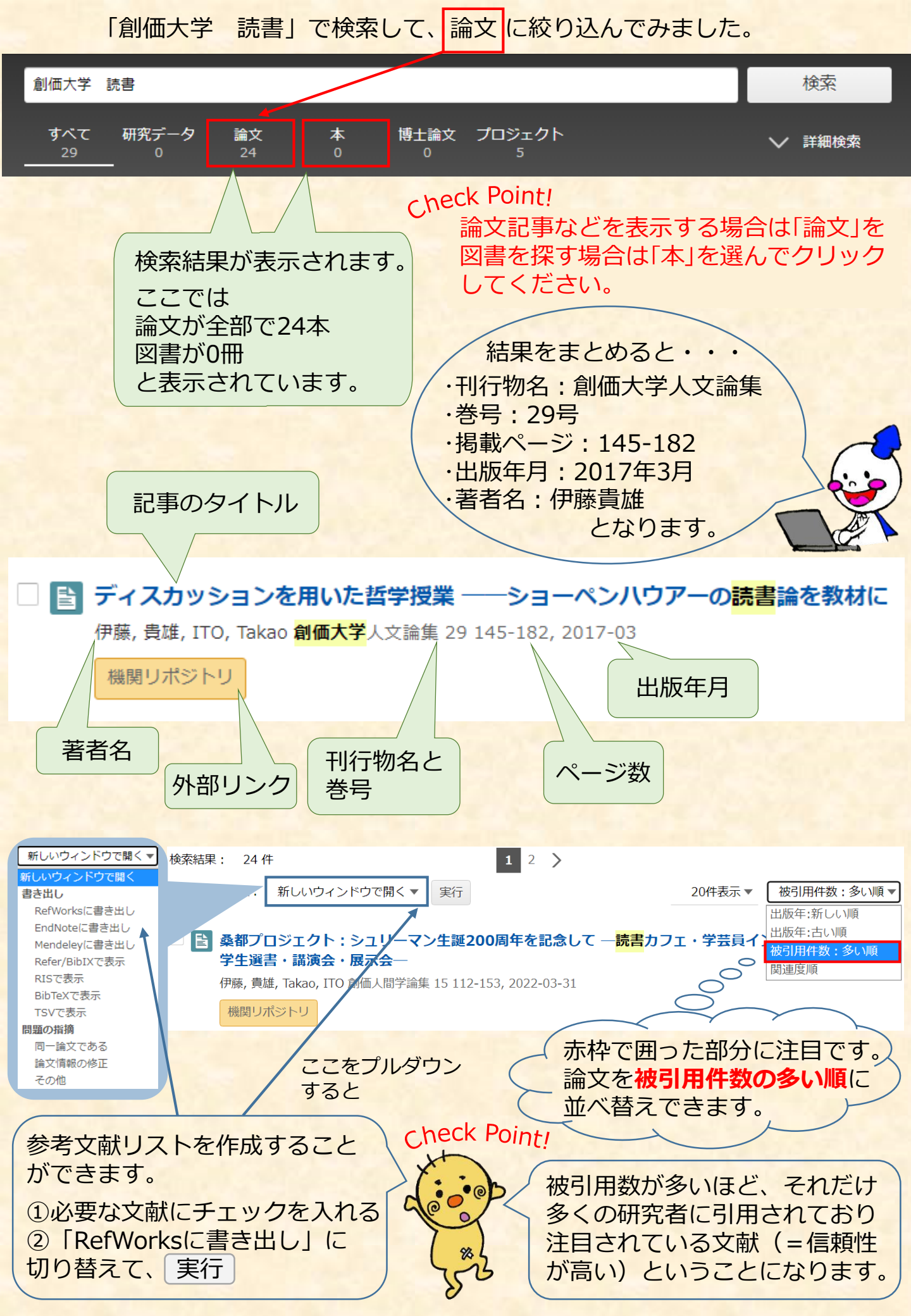

ここからは↓認証画面よりID・PWを入力した場合のご案内

論文の掲載されている刊行物が図書館に所蔵があるか調べる事もできます。

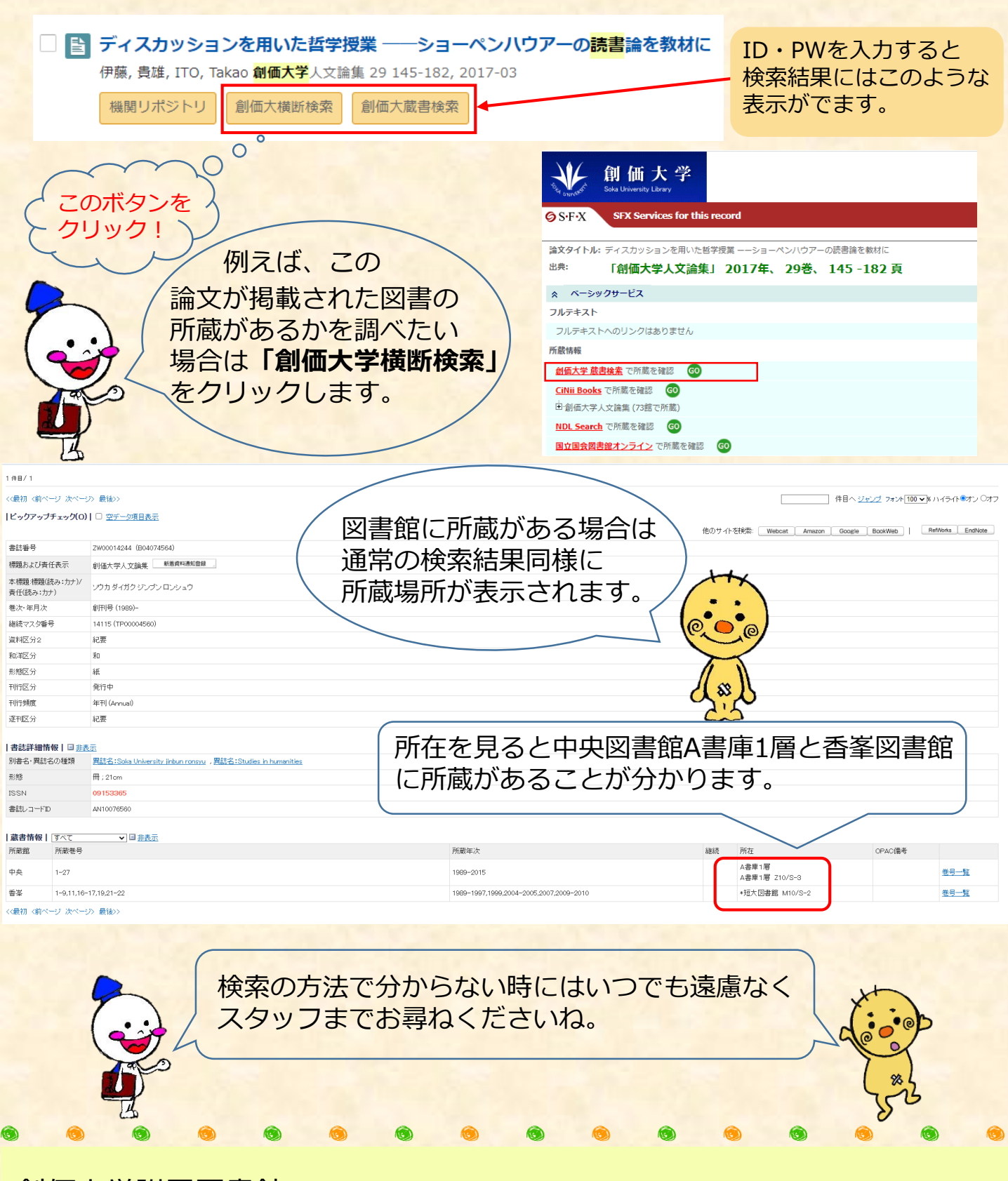

創価大学附属図書館 〒192-8577 東京都八王子市丹木町1-236 Tel:042-691-8218(サービスカウンター) Fax:042-691-9308 https://lib.soka.ac.jp